#### ファイルのダウンロード時に表示される警告について

## Microsoft Edgeブラウザをお使いの場合、実行ファイルのダウンロード時に警告が表示される場合があります。

ブラウザのセキュリティ機能強化によりファイルをダウンロードする際に警告が表示される場合があります。 警告が表示された場合は以下の手順で対応をお願いします。

## ●表示された警告メッセージの右側の … 部分にカーソルを合わせてください。

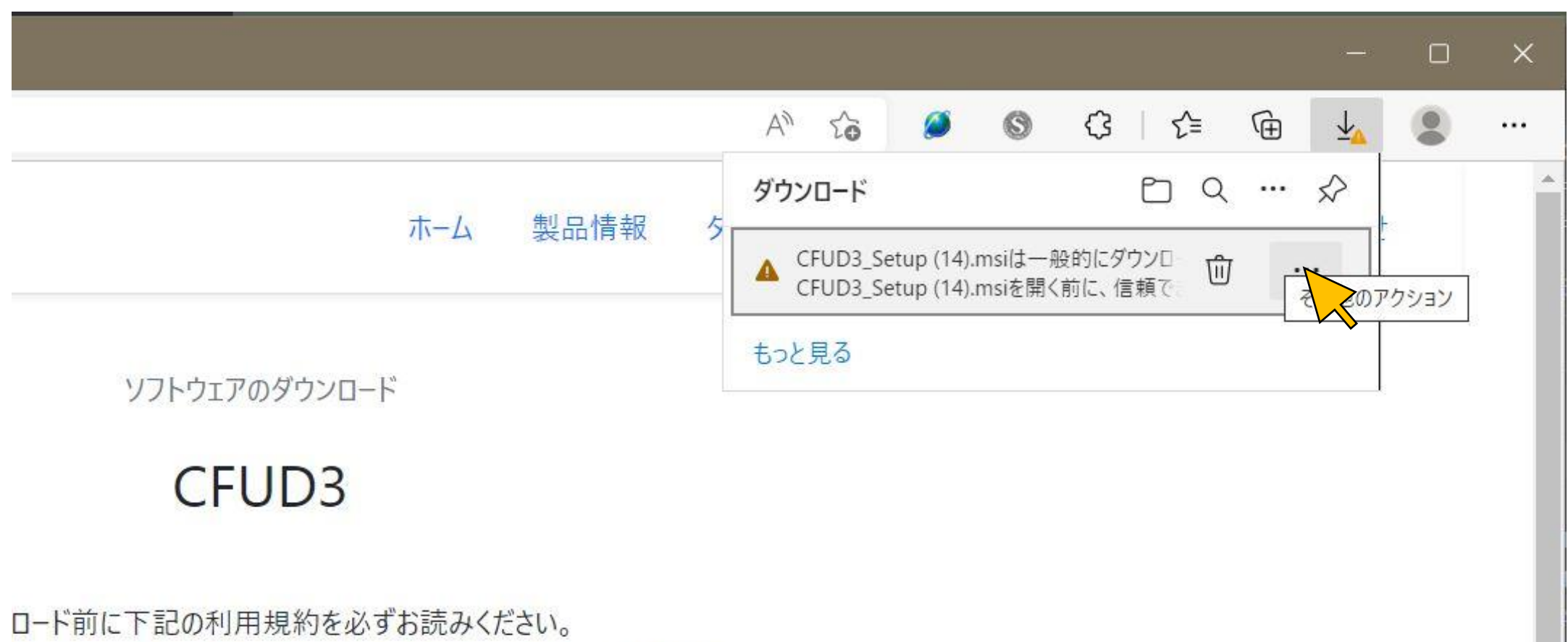

れた場合には本利用規約に同意されたものとさせていただきます。

## ❷サブメニューが表示されますので、 保存を選択してください。

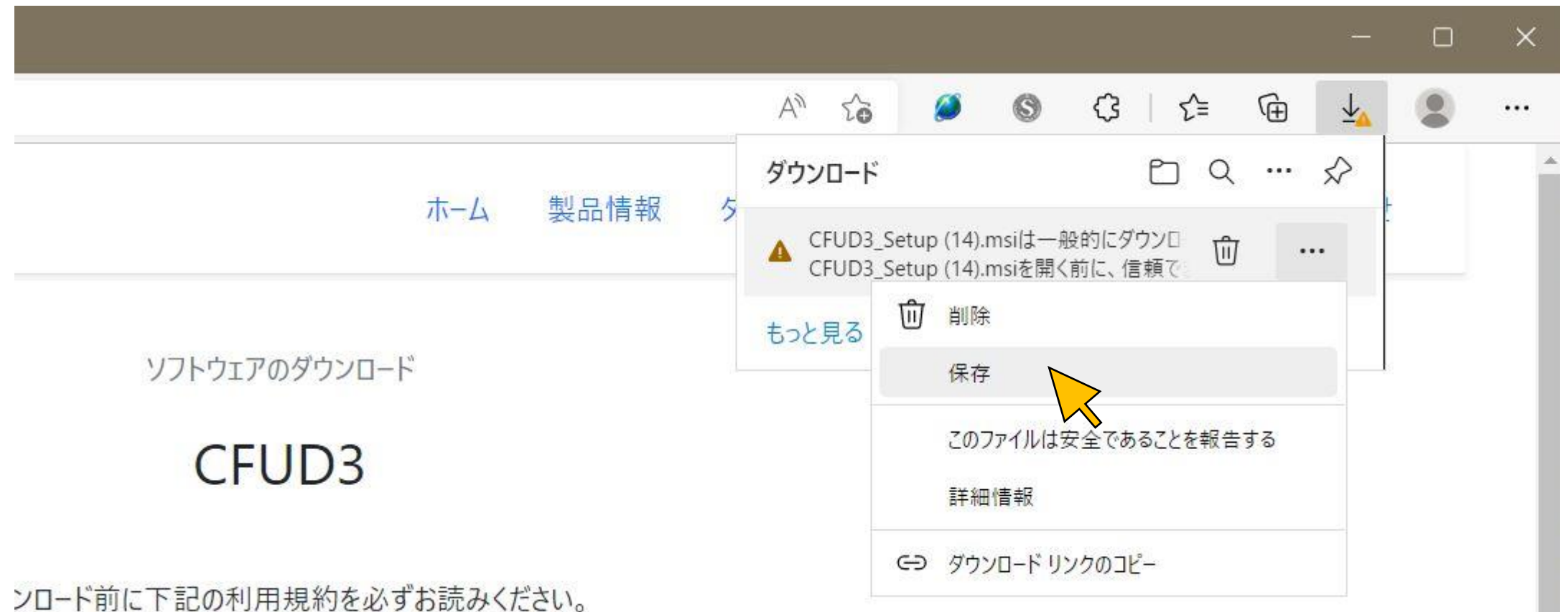

された場合には本利用規約に同意されたものとさせていただきます。

### ❸CFUDXXX.msiを開く前に、信頼できることを確認してください・・・ とメッセージが表示さますので"詳細表示"を選択してください

## ●次に "保持する"を選択してください。

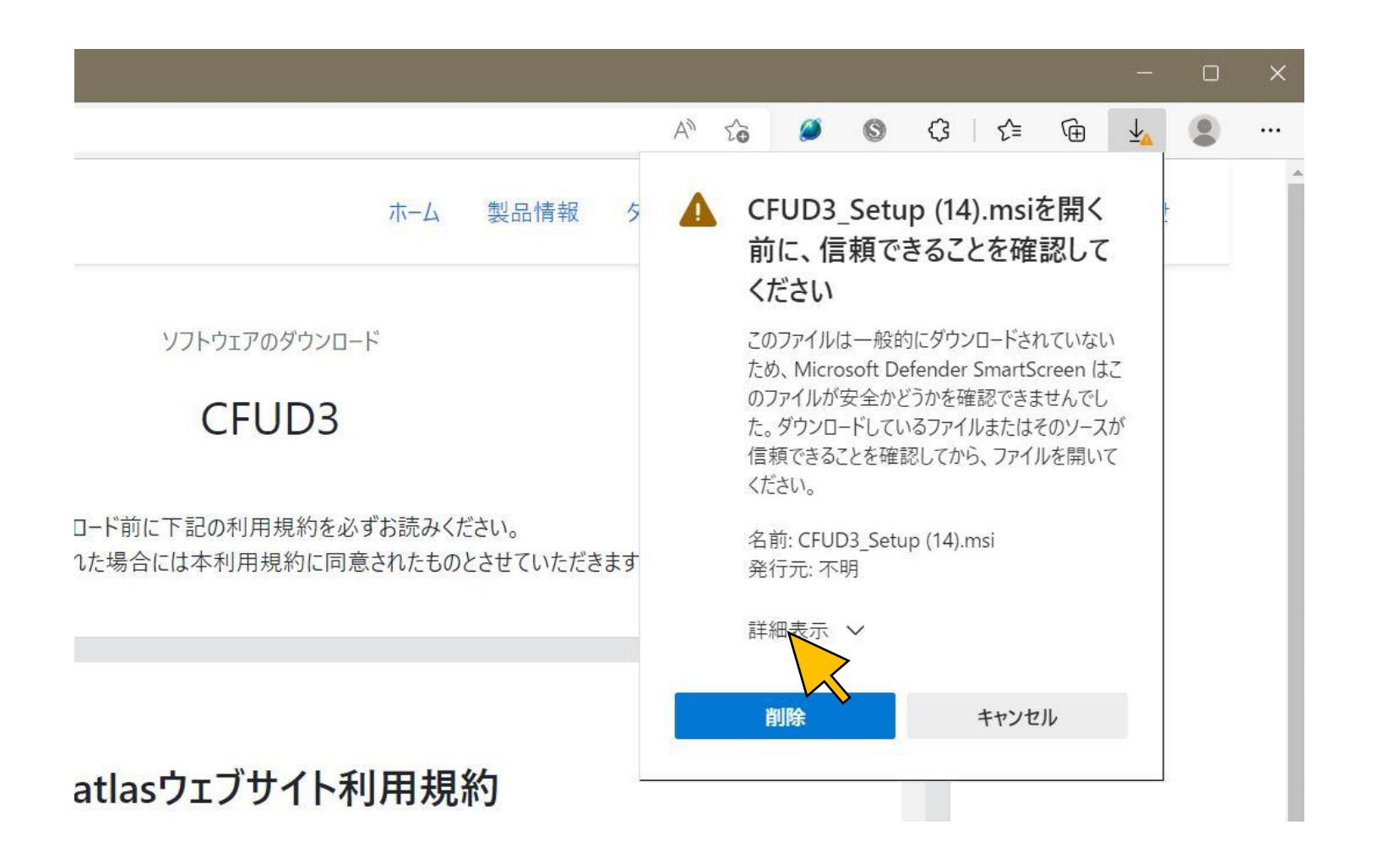

#### CFUD3\_Setup (14).msiを開く А 前に、信頼できることを確認して ください このファイルは一般的にダウンロードされていない ため、Microsoft Defender SmartScreen は? のファイルが安全かどうかを確認できませんでし た。ダウンロードしているファイルまたはそのソースが 信頼できることを確認してから、ファイルを開いて ください。 名前: CFUD3\_Setup (14).msi 発行元: 不明 表示数を減らす へ 保持する ぐであることを報告する このアプリ 詳細情報

キャンセル

削除

●"お使いのデバイスに問題を起こす可能性があるため、ブロックされました"のメッセージが消えたことを確認します。

❻一旦ファイルを保存する場合はフォルダアイコンを選択して保存先を指定してください。

●すぐにファイルを実行する場合は"ファイルを開く"を選択してください。

| +                                                               |                    |                     |      |   |      | 8 <b></b>                | D | × |
|-----------------------------------------------------------------|--------------------|---------------------|------|---|------|--------------------------|---|---|
|                                                                 | AN tê              | 5 🧭                 | 0    | 3 | ¢≞ @ | $\underline{\downarrow}$ |   |   |
| ホーム 製品情報 タ                                                      | איזעם-ד פר מייי אי |                     |      |   |      |                          |   | - |
|                                                                 | CFUD               | 3_Setup (14)<br>호ল< | .msi |   |      |                          |   |   |
| ソフトウェアのダウンロード                                                   | もっと見る              |                     |      |   |      | i<br>I                   |   |   |
| CFUD3                                                           |                    |                     |      |   |      |                          |   |   |
| ダウンロード前に下記の利用規約を必ずお読みください。<br> 始された場合には本利用規約に同意されたものとさせていただきます。 |                    |                     |      |   |      |                          |   |   |

### 実行ファイル起動時の保護について

実行ファイルを起動するとWindowsのセキュリティシステムによって"PCが保護されました"のメッセージが表示される場合があります。 下記を参照しながらインストール実行してください。

⑧"WindowsによってPCが保護されました"と表示されたら"詳細情報" ⑨"実行"ボタンを選択してインストールを開始してくださいを選択してください。

# Windows によって PC が保護されまし

Microsoft Defender SmartScreen は認識されないアプリの起動を停止しました。このアプリを実行すると、PC が危険にさらされる可能性があります。

## 詳細情報

た

## Windows によって PC が保護されまし

た

Microsoft Defender SmartScreen は認識されないアプリの起動を停止しました。このアプリを実行すると、PC が危険にさらされる可能性があります。

アプリ: CFUD3\_Setup (14).msi 発行元: 不明な発行元

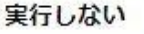

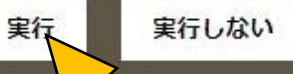

X